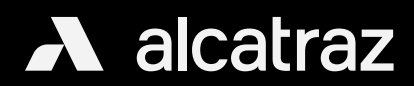

# Configure Badge Format

| A alcatraz            | The Rock operates with any type of badge reade<br>the badge format will need to be configured.                                                           | er and badge. To display the badge r |
|-----------------------|----------------------------------------------------------------------------------------------------|--------------------------------------|
| Accounts (M)          | 1. Badge format can be configured by going to                                                                                                    | o Accounts and clicking on view Acc  |
| Permissions V         |                                                                                                    |                                      |
| 🔯 Device Management 🗸 |                                                                                                    |                                      |
| Packages 🗸            | Home / Accounts                                                                                                    |                                      |
|                       | Accounts                                                                                                    |                                      |
|                       |                                                                                                    |                                      |
|                       | Search dealers                                                                                                    | Q                                    |
|                       |                                                                                                    |                                      |
|                       | Name                                                                                                    | Account Number                       |
|                       | R Micro Squared                                                                                                    | 286                                  |
|                       | 2. Select Create a Card Format<br>3. Select a Card Type                                                                                                  |                                      |
|                       | 2. Select Create a Card Format<br>3. Select a Card Type                                                                                                  |                                      |
|                       | 2. Select Create a Card Format<br>3. Select a Card Type<br>Define a custom Wiegand format                                                                |                                      |
|                       | 2. Select Create a Card Format<br>3. Select a Card Type<br>Define a custom Wiegand format                                                                |                                      |
|                       | 2. Select Create a Card Format<br>3. Select a Card Type                                                                                                  | ed 🔷 Custom                          |
|                       | 2. Select Create a Card Format<br>3. Select a Card Type                                                                                                  | ed O Custom                          |
|                       | 2. Select Create a Card Format<br>3. Select a Card Type                                                                                                  | ed O Custom                          |
|                       | 2. Select Create a Card Format<br>3. Select a Card Type                                                                                                  | ed O Custom                          |
|                       | 2. Select Create a Card Format<br>3. Select a Card Type<br>Define a custom Wiegand format<br>Card Type: • Pre-define<br>Pre-defined Format: 26-Bit (Star | ed O Custom                          |

Registered Devices Count

Home / Accounts / Micro Squared

Accounts 🖾

Account Information

Account Name: Micro Squared

Billing Contact Information

E-mail: office@microsquared.com

+ Create a Card Format

City: Redwood City

Billing Address:

Card Information

S.

Account ID:

Sites

窗1

λ

View all

1

### Ver. 1.01

e of badge reader and badge. To display the badge number in the admin portal specific to the organization's card type,

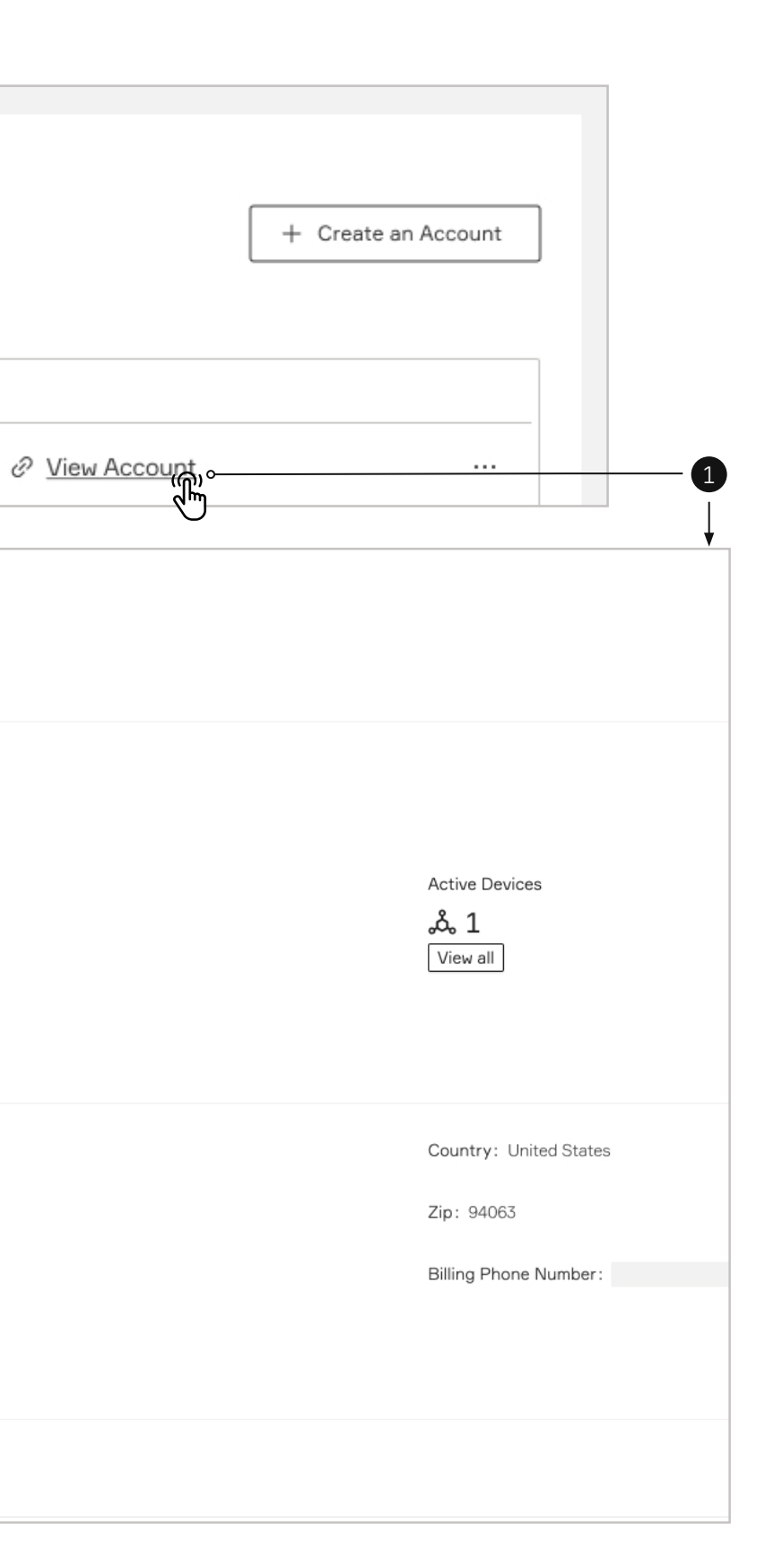

# Image: Accounts Image: Accounts</td

## Configure a Pre-defined Card Format

1. A selection of Pre-defined Card Formats can be configured by selecting from the drop down 2. Click Save and selection will be displayed in the list

|                                 |                                |                             | _        |
|---------------------------------|--------------------------------|-----------------------------|----------|
| Home / Accounts / Micro Squared | Define a custom Wiegand format |                             | ×        |
| Accounts 🖾                      |                                |                             | 🗇 Delete |
| Account Information             | Card Type :                    | Pre-defined      Custom     |          |
|                                 | Pre-defined Format:            | 26-Bit v                    |          |
| Account ID:                     |                                | 26-Bit (Standard)           | •        |
| Account Name: Micro Squared     |                                | 34-Bit (Honeywell Qudrakey) |          |
|                                 |                                | 35-Bit (Corporate 1000)     | Save     |
| Sites                           |                                | 37-Bit (HID H10302)         |          |
| View all                        |                                | 37-Bit (HID H10304)         |          |
|                                 |                                |                             |          |
|                                 |                                |                             |          |
| Billing Contact Information     |                                |                             |          |
|                                 |                                |                             |          |
| E-mail: office@microsquared.com |                                | Country: United States      |          |
| City: Redwood City              |                                | Zip: 94063                  |          |
| Billing Address :               |                                | Billing Phone Number:       |          |
| Dining Address.                 |                                |                             |          |
|                                 |                                |                             |          |
| Card Information                |                                |                             |          |
|                                 |                                |                             |          |
| + Create a Card Format          |                                |                             |          |
| Name                            | Custom                         | Number of Dite              |          |
| Name                            | Gustom                         | Number of Bits              |          |
|                                 |                                |                             |          |
|                                 |                                |                             |          |
|                                 |                                |                             | ↓        |
| Card Information                |                                |                             |          |
|                                 |                                |                             |          |
| + Create a Card Format          |                                |                             |          |
|                                 |                                |                             |          |
| Name                            | Custom                         | Number of Bits              |          |
| 26-Bit                          | No                             | 26                          |          |

 $\mathbf{A}$ 

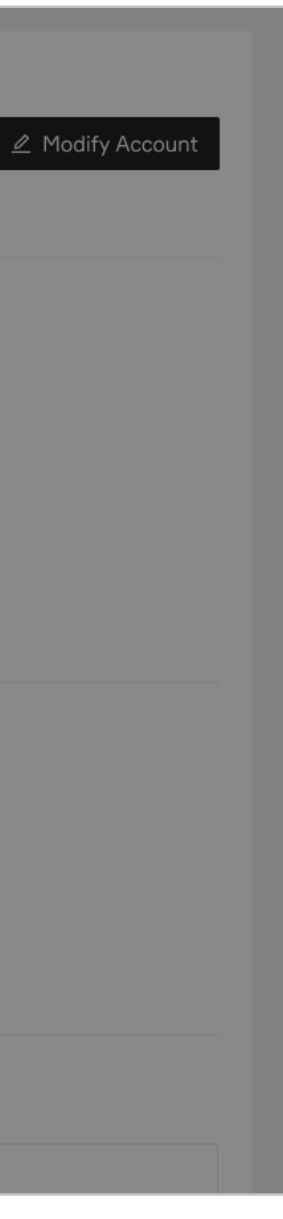

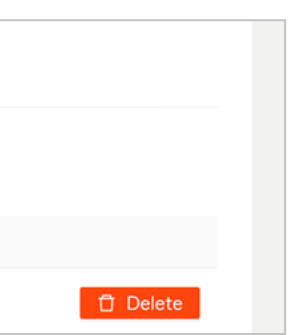

## Configure a Custom Card Type

- 1. Custom badge formats can be configured by selecting Custom
- 2. Enter Number of Bits to Change form and configure accordingly
- 3. Toggle bits as required to define badge number, facility number and parity 4. Click Save when finished

| Card Type: ○ Pre-defined                                                                     |         |
|----------------------------------------------------------------------------------------------|---------|
| * Format Name: 🖉                                                                             |         |
| * Number of Bits: 🖉 26                                                                       |         |
| Facility and Card Number (Left click to toogle Card Number bit, right click to toggle Facili | ty bit) |
| Parity Set 1 (Right click to set bit position, left click to toggle bits)                    |         |
| Parity Enabled  Even Odd                                                                     |         |
| $\begin{array}{c ccccccccccccccccccccccccccccccccccc$                                        |         |
| Parity Set 2 (Right click to set bit position, left click to toggle bits)                    |         |
| Parity Enabled  Even Odd                                                                     |         |
| $\begin{array}{c ccccccccccccccccccccccccccccccccccc$                                        |         |
| Parity Set 3 (Right click to set bit position, left click to toggle bits)                    |         |
| Parity Enabled  Even Odd                                                                     |         |
| $\begin{array}{c ccccccccccccccccccccccccccccccccccc$                                        |         |
| Legend                                                                                       |         |

λ

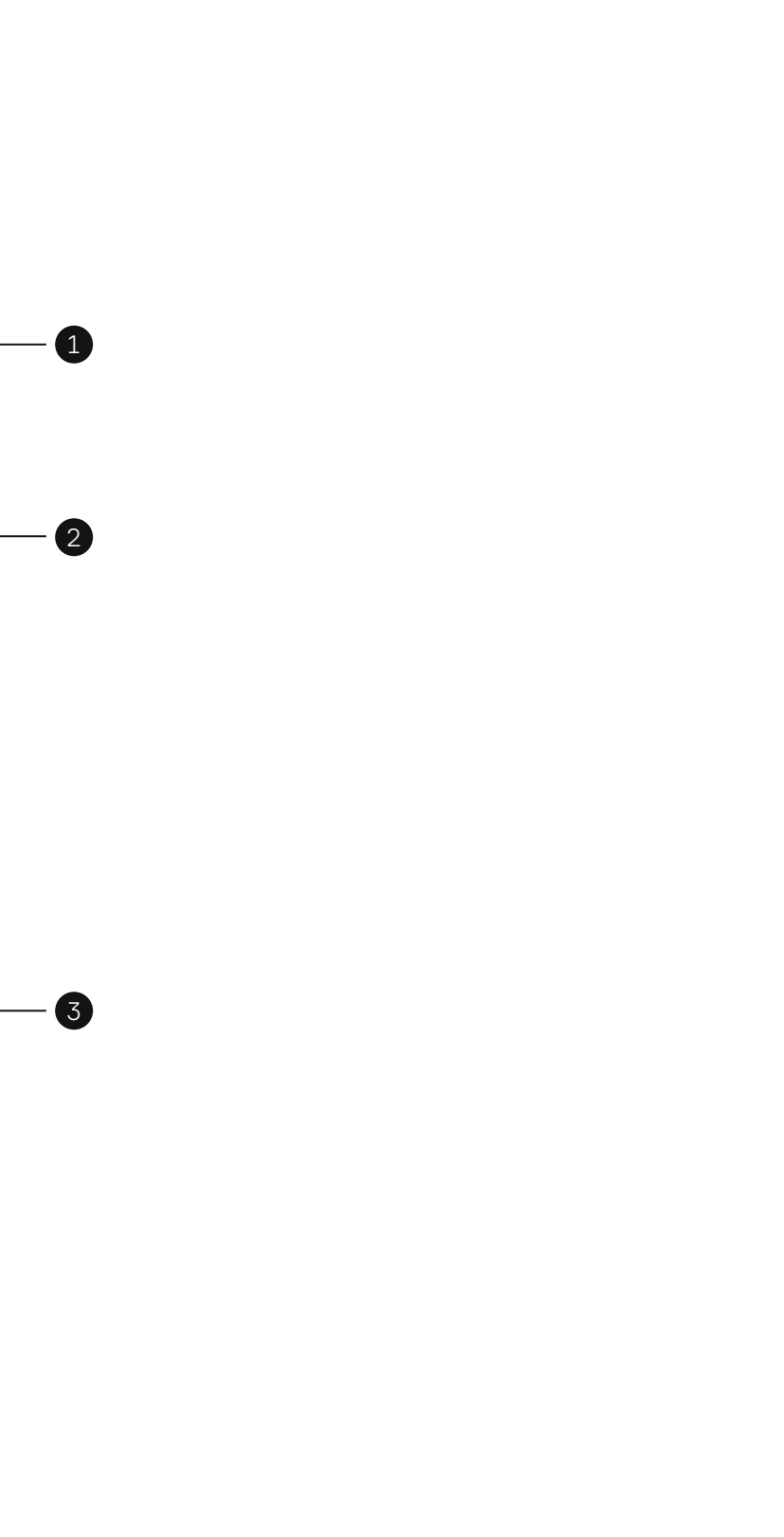

-4